# O czym warto pamiętać podczas pracy z SaldeoSMART

Przedstawiamy Państwu zbiór dobrych rad i praktyk, jak sprawnie i szybko wykorzystać możliwości aplikacji w celu optymalizacji weryfikacji oraz kategoryzacji faktur.

### 1. Etap skanowania: optymalizacja działań

smar

aldy

- Skanowanie dokumentów to zadanie Asystenta Księgowego jeśli jest to możliwe, skanowaniem nie powinien zajmować się Księgowy.
  Do zadań Asystenta należy zeskanowanie dokumentów i weryfikacja poprawności odczytanych danych. Księgowy pracuje wyłącznie nad kategoryzacją i przeniesieniem do programu księgowego.
- Nie układamy dokumentów przed skanowaniem tym można zająć się na końcu, gdy dokumenty są odpowiednio posortowane w aplikacji i przeniesione z SaldeoSMART do programu księgowego.
- Nie kategoryzujemy bardzo skomplikowanych faktur jeśli dokumenty jakiejś firmy wymagają bardzo rozbudowanego księgowania i mimo kategoryzacji w SaldeoSMART trzeba jeszcze sporo zmieniać po przeniesieniu do programu księgowego, lepiej wykorzystać system do odczytu danych i przenieść same dane, a księgowanie dokończyć w programie księgowym. Wybór modelu pracy zależy od indywidualnej decyzji.

#### 2. Uzupełnianie dat: błyskawiczne uzupełnianie dat podczas weryfikacji,

Zobacz na przykładzie jak można otrzymać datę 10.04.2014 dla dokumentów dodanych do kwietnia 2014 – wystarczy, że w odpowiednim polu wpiszesz:

- **dwie cyfry** (10) - zostaną potraktowane jako dzień, a miesiąc i rok zostanie dodany automatycznie z miesiąca, do którego został dodany dokument.

- **cztery cyfry** (1004) - zostaną one potraktowane jako dzień i miesiąc, a rok zostanie uzupełniony automatycznie.

- **sześć lub osiem cyfr** (100414 lub 10042014) - zostaną one potraktowane jako dzień/miesiąc/rok

Jeśli chcesz zmienić datę **o kilka dni do przodu lub wstecz** skorzystaj ze strzałek dostępnych po prawej stronie pola z datą.

Data wystawienia: 10/04/2014

- - -

#### 3. Dodawanie nowego kontrahenta: ułatwienie sprawdzania danych kontrahenta

**Pobierz z GUS dane kontrahenta po jego numerze NIP**. Bez sprawdzania odczytanych danych zawsze masz pewność, że są one aktualne i będą poprawnie przeniesione do programu księgowego.

**Dla kontrahentów unijnych** pojawiła się możliwość sprawdzenia i pobrania danych tego kontrahenta z **bazy VIES**.

#### 4. Zbiorcze działania na Liście Dokumentów: szybka kategoryzacja

Zaznacz na liście dokumentów w SaldeoSMART wiele dokumentówi i zadaj im wspólne parametry.

Dzięki temu bez konieczności przechodzenia przez kolejne faktury możesz za jednym razem zmienić wybrane dane dla wielu dokumentów równocześnie.

## 5. Korzystanie z samej klawiatury podczas weryfikacji i kategoryzacji:

Aby przyspieszyć pracę nad weryfikacją i kategoryzacją dokumentów przygotowaliśmy **szereg skrótów klawiszowych**.

W najważniejszych miejscach są one wypisane pod przyciskami/ polami, których dotyczą.

#### Dostępne skróty klawiszowe:

- Ctrl + K → Pozycja kursora w polu *Numer dokumentu*
- Ctrl + Y  $\rightarrow$  Pozycja kursora w polu *Typ*
- Tab → Przejdź do następnego pola
- Shift + Tab → Wróć do poprzedniego pola
- Ctrl + S  $\rightarrow$  Zapisz zmiany
- Insert → Zapisz zmiany, oznacz dokument jako Zweryfikowane i przejdź do następnego dokumentu
- Ctrl + Insert → Zapisz zmiany, oznacz dokument jako Zatwierdzony i przejdź do następnego dokumentu
- Ctrl + backspace → Powrót do listy dokumentów
- Ctrl + strzałka w prawo → Przejdź do następnego dokumentu
- Ctrl + Shift + strzałka w prawo → Zapisz i przejdź do następnego dokumentu
- Ctrl + strzałka w lewo → Przejdź do poprzedniego dokumentu
- Ctrl + Shift + strzałka w lewo → Zapisz i przejdź do poprzedniego dokumentu
- Ctrl + Shift + Alt + strzałka w lewo → Zapisz, zatwierdź i przejdź do poprzedniego dokumentu
- Ctrl + strzałka w górę → przesuwa widok strony w górę (działa jak scroll)
- Ctrl + strzałka w dół → przesuwa widok strony w dół (działa jak scroll)